## Saving as a .pdf File

On all law school computers you can save an Office file (Word, Excel, PowerPoint, Access, etc.) to a .pdf file to be read in Adobe Reader.

To save a Word file, for instance, do the following:

- 1. Open the document in Word.
- 2. Click the **File tab** button.
- 3. Choose Save as
- 4. Then in the Save as type dropdown, select PDF

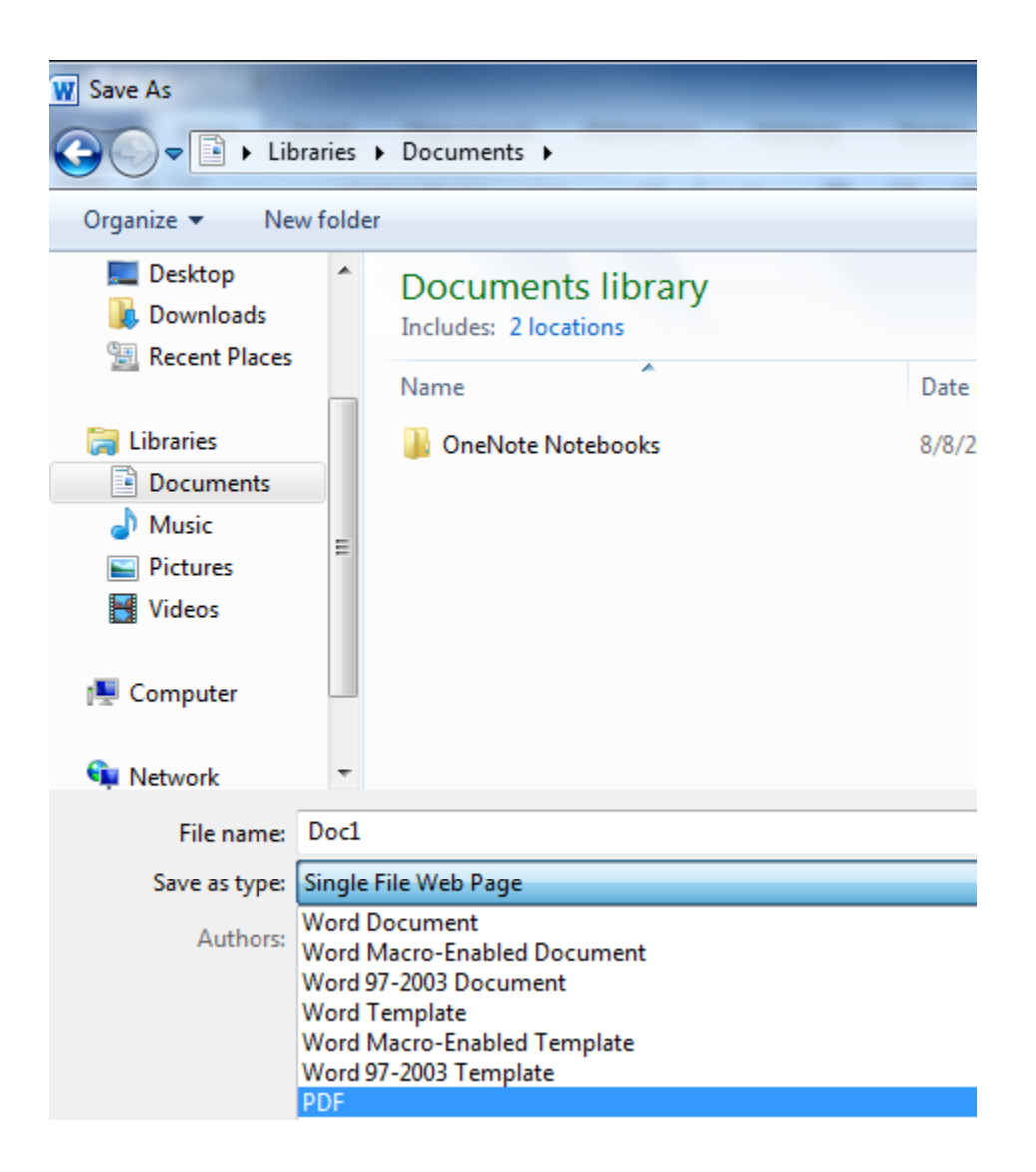